## KURZANLEITUNG

D

-

# EINRICHTEN

1. Laden Sie die App herunter, bevor Sie die Verbindung zur Ihrer Kamera herstellen.

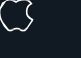

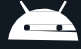

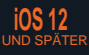

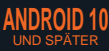

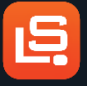

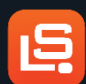

LONGSHOT HD

LONGSHOT

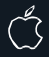

IOS 11 UND FRÜHER

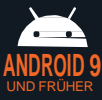

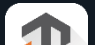

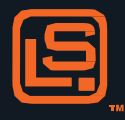

### 2. Stellen Sie die Verbindung zu Ihrem WLAN- Netzwerk her. (z..B. LR3-RXXXXX oder MARKS-XXXXX oder HAWKXXXX)

#### Das WLAN-Passwort ist "longshot"

- 3. Wenn Sie verbunden bleiben möchten, auch wenn kein Internet verfügbar ist, wählen Sie JA aus.
- Öffnen Sie die App und lassen Sie etwas Zeit zwischen den Schritten vergehen, damit alle Zugriffsberechtigungen ausgeführt werden können.

5. Die App sollte zeigen, dass die Kamera verbunden ist. Drücken Sie auf das Play-Symbol, um die Kameraansicht zu erhalten. Viel Vergnügen!

\*Falls die Kamera aus irgendwelchen Gründen keine Verbindung herstellt:

1. Löschen Sie die App 2. Vergessen Sie das Netzwerk 3. Wiederholen Sie

#### den Vorgang

Bitte haben Sie aufgrund der Zugriffsberechtigungen etwas Geduld zwischen den einzelnen Schritten und belassen Sie Ihr Telefon in Verbindung mit dem Netzwerk, auch wenn keine Internetverbindung besteht.

## INHALT UND **HINWEISE** über gr/code erhältlich

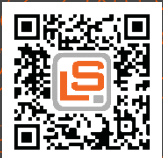